配置步骤

```
一、设置信道
          首先根据基础节点(设置信道的基础节点为hh3cDot11CfgChannel)做walk操作。
1.
                                                                SNMP QUERY STARTED
 hh3cDot11RadioToConfigTable
                                                           1: hh3cDot11CfgChannel.5.102.97.116.97.112.1 (integer) 52
2: hh3cDot11CfgChannel.5.102.97.116.97.112.2 (integer) 149
3: hh3cDot11CfgChannel.5.102.97.116.97.112.3 (integer) 6
4: hh3cDot11CfgChannel.5.102.97.116.97.112.4 (integer) 11
     🗄 ា hh3cDot11RadioToConfigEntry
           hh3cDot11APTemplateNameCfg
hh3cDot11CfgRadioID
           hh3cDot11CfgRadioPolicyName
hh3cDot11CfgRadioType
                                                                SNMP QUERY FINISHED
           hh3cDot11CfgChannel
hh3cDot11CfgMaxTxPowerLevel
           hh3cDot11PreambleLen
           hh3cDot11CfgRadioStatus
           hh3cDot11CfgRdElementID
hh3cDot11CfgWorkMode
可以得到AP所有radio的信道信息和延展节点5.102.97.116.97.112, 其中5表示5个字符 102=F 97=A 1
16=T 97=A 112=P (ASC码),代表FAT AP,延展节点之后的数字表示射频编号。
2.
          基础节点的oid值 (1.3.6.1.4.1.25506.2.75.4.3.2.1.5) 加上延展节点和射频编号可以get到具
        体的信道信息以及set修改信道信息。
        Get示例
    😵 hh3cDot11CfgRadioType
                                                       Response binding:
    😵 hh3cDot11CfgCha
                                                       1: hh3cDot11CfgChannel.5.102.97.116.97.112.1 (integer) 52
    hh3cDot11CfgMaxTxPowerLevel
    hh3cDot11PreambleLen
        Set示例
                                                           3: hh3cDot11LtgLhannel.5.102.97.116.97.112.3 (integer) 6
4: hh3cDot11CtgChannel.5.102.97.116.97.112.4 (integer) 11
  Set - hh3cDot11CfgChannel.5.102.97.116.97... \times
   --- 🛞 평
                                                  2
                                                             1: hh3cDot11CfgChannel.5.102.97.116.97.112.1 (integer) 48
   Remote SNMP agent
                                                                           RESPONSE END
  192.168.0.50
                                             - 🄉
   OID to Set
  1.3.6.1.4.1.25506.2.75.4.3.2.1.5.5.102.97.116.97 -
   Value to Set
  48
                                       - 🛯 🕐
   Syntax

    ✓ Integer32
    ✓ UInteger32
    ✓ IP address

                                    C Counter64
                                   C Opaque
                   C OID
C Octets
    C Counter32
                                    C Nsapaddr
                                    C Bits
    C Gauge32
 SNMPv2c
```

注意:具体操作时需要首先walk出延展节点信息再进行下一步操作,不要以示例的延展节点信息为准

## Snmp语句示例:

Snmpwalk -c public -v 2c 1.1.1.5 1.3.6.1.4.1.25506.2.75.4.3.2.1.5

Snmpget -c public -v 2c 1.1.1.5 1.3.6.1.4.1.25506.2.75.4.3.2.1.5. 5.102.97.116.97.112.1

Snmpset -c private -v 2c 1.1.1.5 1.3.6.1.4.1.25506.2.75.4.3.2.1.5. 5.102.97.116.97.112.1 integer 48 Public为读取团体字, private为写入团体字, 1.1.1.5为设备ip地址。

## 二、设置频宽

1、 首先根据基础节点(设置信道频宽的基础节点为hh3cDot11nRadioCfg2ChannelBand)做walk操作。

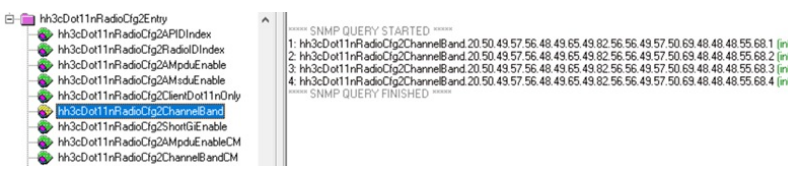

可以得到AP所有radio的频宽和延展节点20.50.49.57.56.48.49.65.49.82.56.56.49.57.50.69.48.48.48.55.68 , **其中20表示20个字符, 后续20个字符为用ASC码表示的序列号**, 延展节点之后的数字表示射频编号。

2、 基础节点的oid值(1.3.6.1.4.1.25506.2.75.4.8.3.1.6)加上**延展节点和射频编号**可以get到具体的 信道频宽信息以及set修改信道频宽。

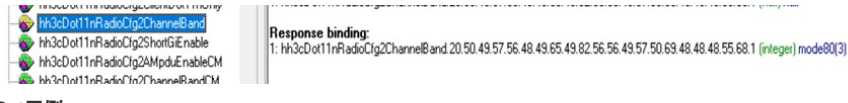

## Set示例

| et - nnscbotri                                                      | nkadiocigz                           | mode40(2) ^                     |
|---------------------------------------------------------------------|--------------------------------------|---------------------------------|
| •• 🛞 💀                                                              |                                      |                                 |
| Remote SNMP ag                                                      | jent                                 |                                 |
| 192.168.0.50                                                        |                                      | - A                             |
| OID to Set                                                          |                                      |                                 |
| 1.3.6.1.4.1.25506                                                   | 2.75.4.8.3.1.6.20.5                  | 0.49.57.56.4 👻 🔳                |
|                                                                     |                                      |                                 |
| Value to Set                                                        |                                      |                                 |
| Value to Set<br>2                                                   |                                      | - 🖄 🕐                           |
| Value to Set<br>2<br>Syntax                                         |                                      | - 🖄 🕐                           |
| 2<br>Syntax<br>Integer32                                            | ○ Timeticks                          | C Counter64                     |
| Value to Set<br>2<br>Syntax<br>(* Integer32<br>C UInteger32         | ⊂ Timeticks<br>⊂ IP address          | C Counter64                     |
| Value to Set<br>2<br>Syntax<br>Integer32<br>UInteger32<br>Counter32 | C Timeticks<br>C IP address<br>C OID | Counter64<br>Opaque<br>Nsapaddr |

emote address: 192.168.0.50 port: 161 transport: IP/UDF scal address: 192.168.0.1 port: 57237 transport: IP/UDP

inding: 1nRadioClg2ChannelBand 20:50:49:57:56:48:49:65:49:82:56:56:49:57:50:69:48:48:48:55:68:1 (null) null

Response binding: 1: hh3cDot11nRadioClg2ChannelBand.20.50.49.57.56.48.49.65.49.82.56.56.49.57.50.69.48.48.48.55.68.1 (integer) m orvmr 3c LifteSprUNSE 5 LAHL \*\*\*\*\*\* 1: hb20411nFadic/1g2ChannelBand.20.50.49.57.56.48.49.65.49.82.56.56.49.57.50.69.48.48.48.55.68.1 (integer) m \*\* SNMP SET JESSPINSE Full \*\*\*\*

| 注意: | 具体操作时需要首先walk出延展节点信息再进行下一步操作, | 不要以示例的延展节点信息为准。 |
|-----|-------------------------------|-----------------|
| Snm | n 连句 于 例 ·                    |                 |

#### Snmp语句示例

Snmpwalk -c public -v 2c 1.1.1.5 1.3.6.1.4.1.25506.2.75.4.8.3.1.6 Snmpaet -c public -v 2c 1.1.1.5 1.3.6.1.4.1.25506.2.75.4.8.3.1.6.

20.50.49.57.56.48.49.65.49.82.56.56.49.57.50.69.48.48.48.55.68.1

Snmpset -c private -v 2c 1.1.1.5 1.3.6.1.4.1.25506.2.75.4.8.3.1.6.

20.50.49.57.56.48.49.65.49.82.56.56.49.57.50.69.48.48.48.55.68.1 integer 2

Public为读取团体字, private为写入团体字, 1.1.1.5为设备ip地址。

#### 三、查询射频口状态

首先根据基础节点(查询射频口状态的基础节点为hh3cDot11OperStatusCM)做walk操作。 1.

| hh3cDot11LowestRxSignalStrength     hh3cDot11RadiolUpdownTimes     hh3cDot11RadioLAcChange     hh3cDot11RadioModeSupport2     hh3cDot11RadioModeSupport2     hh3cDot11ArPrimChnIRusy     hh3cDot11ArPrimChnIRusy     hh3cDot11ArPrimChnIRusy     hh3cDot11ArPrimChnIRusy | <ul> <li>***** SNMP QUERY STARTED *****</li> <li>1: hh3cDot110perStatucCM.20.50.49.57.56.48.49.65.49.82.56.56.49.57.50.69.48.48.48.55.68.3 (integer) up(1)</li> <li>2: hh3cDot110perStatucCM.20.50.49.57.56.48.49.65.49.82.56.56.49.57.50.69.48.48.48.55.68.4 (integer) up(1)</li> <li>3: hh3cDot110perStatucCM.20.50.49.57.56.48.49.65.49.82.56.54.95.75.06.89.48.48.48.55.68.5 (integer) up(1)</li> <li>4: hh3cDot110perStatucCM.20.50.49.57.56.48.49.65.49.82.56.56.49.57.50.69.48.48.48.55.68.6 (integer) up(1)</li> <li>***** SNMP QUERY FINISHED *****</li> </ul> |
|----------------------------------------------------------------------------------------------------|----------------------------------------------------------------------------------------------------|
| 可以得到AP所有radio的频常和延展节                                                                                                    | 点20.50.49.57.56.48.49.65.49.82.56.56.49.57.50.69.48.48.48.55.68                                                                                                    |

, 其中20表示20个字符,后续20个字符为用ASC码表示的序列号,延展节点之后的数字表示射频编号,从3 开始。

基础节点的oid值(1.3.6.1.4.1.25506.2.75.2.1.3.1.25)加上**延展节点和射频编号**可以get到具体的 2. 射频口状态信息,该节点属性为read-only,不能set修改。

### Get示例

Response binding: 1: hh3cDot110perStatusCM.20.50.49.57.56.48.49.65.49.82.56.56.49.57.50.69.48.48.48.55.68.3 (integer) up(1)

注意:具体操作时需要首先walk出延展节点信息再进行下一步操作,不要以示例的延展节点信息为准。

## Snmp语句示例

hh3cDot11RadioModeSupport2

hh3cDot11AirPrimChnBuss

Snmpwalk -c public -v 2c 1.1.1.5 1.3.6.1.4.1.25506.2.75.2.1.3.1.25

Snmpget -c public -v 2c 1.1.1.5 1.3.6.1.4.1.25506.2.75.2.1.3.1.25.

20.50.49.57.56.48.49.65.49.82.56.56.49.57.50.69.48.48.48.55.68.3

Public为读取团体字, private为写入团体字, 1.1.1.5为设备ip地址。

## 四、开关射频口

- 首先根据基础节点(开关射频口的基础节点为hh3cDot11CfgRadioStatus)做walk操作。 1.
- hh3cDot11CfgChannel
- hh3cDot11CfgMaxTxPowerLevel
- hh3cDot11PreambleLen
- 😵 hh3cDot11CfgRadioStatu
- hh3cDot11CfgRdElementID
- 🗞 hh3cDot11CfgWorkMode

SNMP QUERY STARTED \* 1: hh3cDot11CfgRadioStatus.5.102.97.116.97.112.1 (integer) true(1) 2: hh3cDot11CfgRadioStatus.5.102.97.116.97.112.2 (integer) true[1] 3: hh3cDot11CfgRadioStatus.5.102.97.116.97.112.3 (integer) true[1] 4: hh3cDot11CfgRadioStatus.5.102.97.116.97.112.4 (integer) true(1) SNMP QUERY FINISHED

可以得到AP所有radio的信道信息和延展节点5.102.97.116.97.112, 其中5表示5个字符 102=F 97=A 116=T

## 97=A 112=P (ASC码), 代表FAT AP, 延展节点之后的数字表示射频编号。

2、 基础节点的oid值 (1.3.6.1.4.1.25506.2.75.4.3.2.1.8) 加上延展节点和射频编号可以get到具体的 射频口状态信息通过set修改。

## Get示例

hh3cDot11PreambleLen 😵 hh3cDot11CfgRadio hh3cDot11CfgBdElementID 🕉 hh3cDot11CfgWorkMode

Response binding: 1: hh3cDot11CfgRadioStatus.5.102.97.116.97.112.1 (integer) true(1)

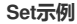

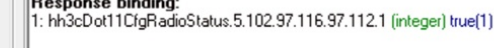

| Set - hh3cDot11   | CfgRadioSt f         | alse(2)       | X                                                                   |
|-------------------|----------------------|---------------|---------------------------------------------------------------------|
| ••• 🛞 🖏           |                      |               |                                                                     |
| Remote SNMP ad    | jent                 |               |                                                                     |
| 192.168.0.50      |                      | •             | Remote address: 192.168.0.50 port: 161 transport: IP/UDP            |
|                   |                      |               | Local address: 192.168.0.1 port: 49518 transport: IP/UDP            |
| OID to Set        |                      |               | Protocol version: SNMPV2C                                           |
| 1.3.6.1.4.1.25506 | .2.75.4.3.2.1.8.5.10 | 2.97.116.97 👻 | Request binding:                                                    |
| Value to Set      |                      |               | 1: hh3cDot11CfgRadioStatus.5.102.97.116.97.112.1 (null) null        |
| 2                 |                      | - 3           | C Besponse hinding:                                                 |
| 14                |                      |               | 1: hh3cDot11CfgRadioStatus.5.102.97.116.97.112.1 (integer) true(1)  |
| Syntax            |                      |               | ***** SNMP SET-RESPONSE START *****                                 |
| Integer32         | C Timeticks          | C Counter64   | 1: hh3cDot11CfgRadioStatus.5.102.97.116.97.112.1 (integer) false(2) |
| C UInteger32      | C IP address         | C Opaque      | SNMF SET RESPONSE END                                               |
| C Counter32       | COD                  | C Nsapaddr    |                                                                     |
| C Gauge32         | C Octets             | C Bits        |                                                                     |
|                   | (Du2a                |               |                                                                     |
| Sink 🖪 Sink       | Success              |               |                                                                     |

## Snmp语句示例:

Snmpwalk -c public -v 2c 1.1.1.5 1.3.6.1.4.1.25506.2.75.4.3.2.1.8 Snmpget -c public -v 2c 1.1.1.5 1.3.6.1.4.1.25506.2.75.4.3.2.1.8. 20.50.49.57.56.48.49.65.49.82.56.56.49.57.50.69.48.48.48.55.68.1 Snmpset -c private -v 2c 1.1.1.5 1.3.6.1.4.1.25506.2.75.4.3.2.1.8. 20.50.49.57.56.48.49.65.49.82.56.56.49.57.50.69.48.48.48.55.68.1 integer 2 Public为读取团体字, private为写入团体字, 1.1.1.5为设备ip地址。

## 五、设置信道的另一节点

1、 首先根据基础节点 (设置信道的基础节点为hh3cDot11RadioCfgChannel) 做walk操作。

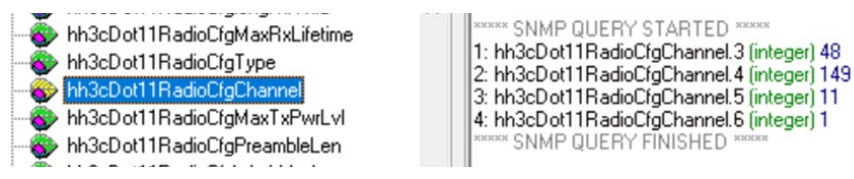

2、 基础节点的oid值 (1.3.6.1.4.1.25506.2.75.4.4.1.1.10) 加上射频编号可以get到具体的信道信息以及set修改信道信息。

#### Get示例

hh3cDot11RadioCfgChann Response binding: 😵 hh3cDot11RadioCfgMaxTxPwrLvI 1: hh3cDot11RadioCfgChannel.3 (integer) 48 😵 hh3cDot11RadioCfgPreambleLen hh3cDot11RadioCfgWorkMode Set示例 Set - hh3cDot11RadioCfgChannel.3 X Query results 1 27 • Remote address: 192.168.0.50 port: 161 transport: IP/UDP Local address: 192.168.0.1 port: 56299 transport: IP/UDP Remote SNMP agent 192.168.0.50 - 🔉 Protocol version: SNMPv2c Operation: Get OID to Set Request binding: 1: hh3cDot11RadioCfgChannel.3 (null) null 1.3.6.1.4.1.25506.2.75.4.4.1.1.10.3 - 🔳 Value to Set Response binding: 1: hh3cDot11RadioCfgChannel.3 (integer) 48 52 **C** • ONSE STABI 1: hh3cDot11RadioCfgChannel.3 (integer) 52 Syntax SNMP SET-BESPONSE END Integer32 C Timeticks C Counter64 C IP address C Opaque C UInteger32 Counter32 C OID Nsapaddr C Gauge32 C Octets C Bits

# ●●● ■ SNMPv2c Snmp语句示例:

Snmpwalk -c public -v 2c 1.1.1.5 1.3.6.1.4.1.25506.2.75.4.4.1.1.10 Snmpget -c public -v 2c 1.1.1.5 1.3.6.1.4.1.25506.2.75.4.4.1.1.10. 20.50.49.57.56.48.49.65.49.82.56.56.49.57.50.69.48.48.48.55.68.1 Snmpset -c private -v 2c 1.1.1.5 1.3.6.1.4.1.25506.2.75.4.4.1.1.10. 20.50.49.57.56.48.49.65.49.82.56.56.49.57.50.69.48.48.48.55.68.3 integer 48 Public为读取团体字, private为写入团体字, 1.1.1.5为设备ip地址。

## 版本之间的差别:

对于R2414P01版本,射频口状态查询与开关节点与上述描述存在差异。 节点为1.3.6.1.2.1.2.2.1.7,最后加上一位表示射频口编号(从5开始),即射频口1的节点信息 为1.3.6.1.2.1.2.2.1.7.5。

# Snmp语句示例:

Snmpwalk -c public -v 2c 1.1.1.5 1.3.6.1.2.1.2.2.1.7.5 Snmpget -c public -v 2c 1.1.1.5 1.3.6.1.2.1.2.2.1.7.5 Snmpset -c private -v 2c 1.1.1.5 1.3.6.1.2.1.2.2.1.7.5 integer 1/2 Public为读取团体字, private为写入团体字, 1.1.1.5为设备ip地址, 1为up, 2为down。